PERMISSÕES ESPECÍFICAS PARA O SISTEMA E-DOCS

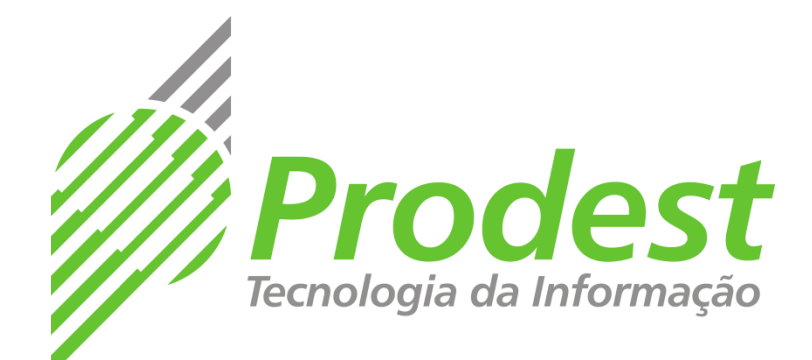

# 😁 Acesso Cidadão

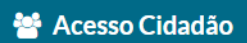

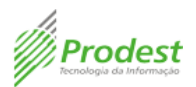

| DATA       | RESPONSÁVEL                                                               | VERSÃO | MODIFICAÇÃO |
|------------|---------------------------------------------------------------------------|--------|-------------|
| 15/08/2018 | <ul><li>Suellen Silveira Marques</li><li>Thaynara Paiva Miranda</li></ul> | 1.0    | ELABORAÇÃO  |
|            |                                                                           |        |             |
|            |                                                                           |        |             |

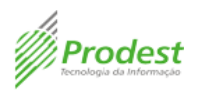

## SUMÁRIO

| 1.        | ACESSANDO A ÁREA ADMINISTRATIVA DO ACESSO CIDADÃO                                               | 3 |
|-----------|-------------------------------------------------------------------------------------------------|---|
| 2.        | CONHECENDO A TELA PRINCIPAL DO ACESSO CIDADÃO ADMIN                                             | 4 |
| 3.        | OS TIPOS DE PERMISSÕES E O QUE CADA UMA SIGINIFICA                                              | 4 |
| 4.<br>TRA | COMO CONCEDER PERMISSÃO PARA CRIAR E ALTERAR GRUPOS/UNIDADES DE<br>ABALHO                       | 5 |
| 5.        | COMO CONCEDER PERMISSÕES POR GRUPO                                                              | 7 |
| 6.        | COMO CONCEDER PERMISSÃO PARA ALTERAR PAPÉIS 1                                                   | 1 |
| 7.        | COMO CONCEDER PERMISSÃO DE AUTUAÇÃO POR OUTRO SETOR 1                                           | 3 |
| 8.<br>AOS | COMO CONCEDER PERMISSÃO DE DESPACHAR EM OUTRO SETOR E TER ACESSO<br>S PROCESSOS DAQUELE SETOR10 | 6 |
| 9.<br>OR  | COMO CONCEDER PERMISSÃO PARA ACESSAR TODOS OS DOCUMENTOS DE UMA<br>GANIZAÇÃO1                   | 9 |

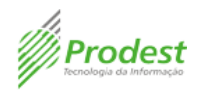

#### 1. ACESSANDO A ÁREA ADMINISTRATIVA DO ACESSO CIDADÃO

1) Acesse o endereço: <u>https://sistemas.es.gov.br/prodest/acessocidadao.admin/</u> e clique em "Fazer Login".

| 8 | Acesso Cidadão <sup>admin</sup>                                                                                                    | Fazer Login |
|---|----------------------------------------------------------------------------------------------------|-------------|
|   | Acesso Cidadão<br>Uma conta, todos os serviços do estado<br>O Acesso Cidadão tem como objetivo facilitar a vida do cidadão capixaba, aquele que utiliza serviços ou<br>participa de programas do estado do Espírito Santo. |             |

2) Você será direcionado para fazer o login no Acesso Cidadão. Preencha os campos assinalados com seu CPF e senha ou faça o seu login, usando as contas do Facebook, Google ou do Brasil Cidadão.

Caso tenha perdido a senha da sua conta, direcione-se para o rodapé da página do login no Acesso Cidadão e clique em "Como recuperar minha senha?" ou "Como recuperar minha conta?".

| 👹 Acesso Cidadão 🛛 🚯 Sobre 🗰 Serviços 🕇 Criar uma conta 🔊 Entrar                                                                                                    |
|----------------------------------------------------------------------------------------------------|
| Faces of closed       In control       O close       In control       O close       In control       O close       In control       O close       In control       O close       In control       O close       In control       O close       In control       O close       In control       O close       In control       O close       In control       O close       In control       O close       In control       O close       In control       In control       O close       In control       In control       In contro       In contro |

 Você será direcionado para a página inicial do sistema de gestão do Acesso Cidadão.

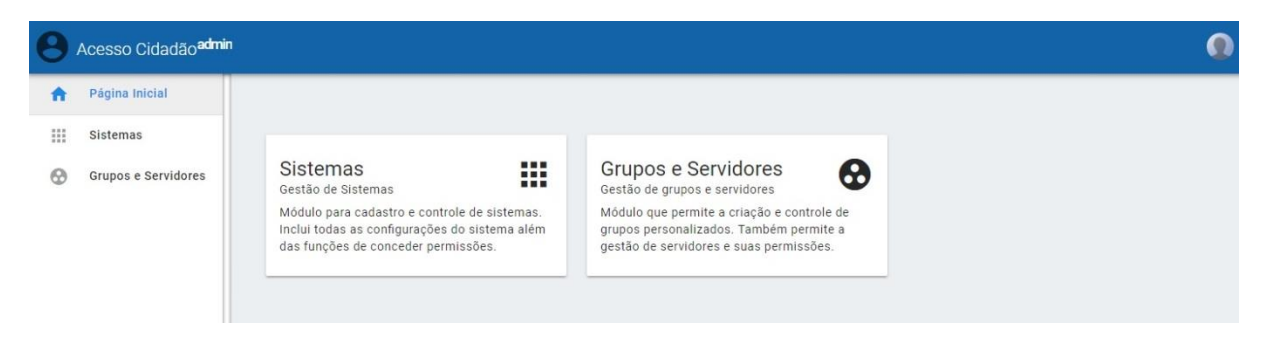

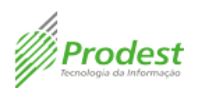

### 2. CONHECENDO A TELA PRINCIPAL DO ACESSO CIDADÃO ADMIN

| 0 | Acesso Cidadão <sup>admin</sup> | 1                                                                                                    |                                                                                                    | 4 🗕         |
|---|---------------------------------|----------------------------------------------------------------------------------------------------|----------------------------------------------------------------------------------------------------|-------------|
| A | Página Inicial                  | 2                                                                                                    | 3                                                                                                    |             |
|   | Sistemas                        |                                                                                                    |                                                                                                    | Minha Conta |
| 8 | Grupos e Servidores             | Sistemas<br>Gestão de Sistemas<br>Módulo para cadastro e controle de sistemas.<br>Inclui todas as configurações do sistema além<br>das funções de conceder permissões. | Gestão de grupos e servidores<br>Módulo que permite a criação e controle de<br>grupos personalizados. Também permite a<br>gestão de servidores e suas permissões. | 6 sair      |
|   |                                 |                                                                                                    |                                                                                                    |             |

1) Botão que direciona o usuário para a página inicial.

2) Campo de cadastro e controle de sistemas.

3) Campo que permite a criação e controle de grupos.

4) Ao clicar é aberta uma nova aba de

menu contendo dados do usuário, como nome e e-mail.

5) Botão que direciona o usuário para os serviços corporativos.

6) Botão para deslogar do Acesso Cidadão Admin.

#### 3. OS TIPOS DE PERMISSÕES E O QUE CADA UMA SIGINIFICA

Manter configuração de classe – Permite que um usuário crie nova opção de classe.

**Manter plano de classificação –** Possibilita que um usuário crie um novo plano de classificação. É utilizado para classificar todo e qualquer documento produzido ou recebido por um órgão ou entidade no exercício de suas funções e atividades. O número de níveis de classificação varia de acordo com o órgão ou entidade.

**Manter classes –** Tem como objetivos agrupar os documentos a fim de contextualizálos, agilizar sua recuperação e facilitar tanto as tarefas de destinação, como as de acesso.

**Acessar documentos –** Permite o acesso a todos os documentos de um determinado órgão estadual.

Autuador – Possibilita que um usuário autue um processo em nome de outro setor.

**Despachar** – Permite o despacho de um processo em outro setor, sendo possível também acessar a caixa de entrada e visualizar todos os processos.

**Desenvolvedor –** Apenas quem desenvolve o sistema terá essa permissão.

**Gerenciar Grupos –** Permite que um usuário crie e edite grupos relacionados à sua unidade de trabalho. Por exemplo, um servidor do RH que possui a permissão cria um grupo com todos os servidores.

**Gerenciar Papéis –** Permite adicionar um papel que ainda não está sendo vinculado a um servidor ou cidadão no sistema do SIARHES.

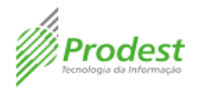

## 4. COMO CONCEDER PERMISSÃO PARA CRIAR E ALTERAR GRUPOS/UNIDADES DE TRABALHO

1) **Grupos** e **Unidades de trabalho** são o mesmo item. Ambos correspondem a comitês, conselhos, comissões, áreas e setores que não estão inseridos na estrutura formal do organograma do Estado, mas executam atividades específicas de autuação, despacho, tramitação de documentos.

2) Na página inicial, clique na opção "Sistemas".

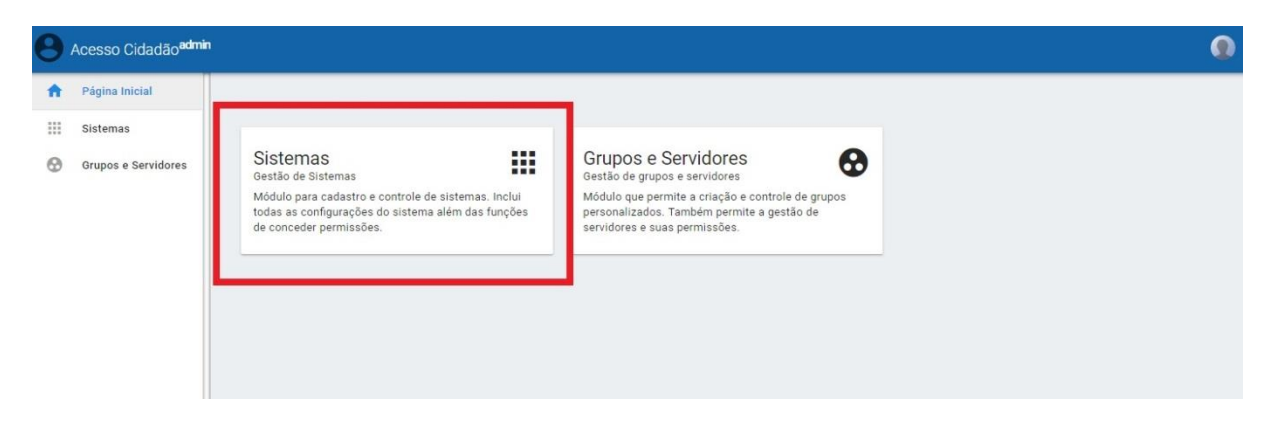

3) Em seguida, clique na imagem do "Acesso Cidadão (Admin)".

| θ        | Acesso Cidadão <sup>admir</sup> |                                                                     |  |
|----------|---------------------------------|---------------------------------------------------------------------|--|
| <b>A</b> | Página Inicial                  |                                                                     |  |
|          | Sistemas                        | Favoritos e Sistemas recentes Acesso Cidadão (A acessocidadao-admin |  |
|          |                                 | Todos os sistemas Q Filtro                                          |  |
|          |                                 | Acesso Cidadão (A<br>acessocidadao-admin                            |  |
|          |                                 | Linhas por página: 10 👻 1-1 de 1 < >                                |  |

4) Ao lado esquerdo do monitor, localize a opção "Permissão" e clique nela.

| θ    | Acesso Cidadão <sup>admin</sup> | acessocidadao-admin +                                                                                             |                                                               |            |          |  |  |
|------|---------------------------------|----------------------------------------------------------------------------------------------------|---------------------------------------------------------------|------------|----------|--|--|
| - 53 | Dashboard                       | Visão Geral                                                                                                    |                                                               |            |          |  |  |
| þ.   | Permissão                       | Nome: Acesso Cidadão (Ad<br>Descrição: Administrador do Acesso Cidadã<br>E-mail Responsável: marcos torres@proden | lmin)<br>ão<br>st.ss.gov.br                                   |            |          |  |  |
|      |                                 | Permissões<br>Pessoas com permissões cadastradas<br>42 <sup>°</sup>                                               | Permissões de Grupo<br>Grupos com permissões cadastradas<br>3 | Apps<br>11 | Gestores |  |  |
|      |                                 | EDITAR VERIFICAR                                                                                                  | EDITAR                                                        | EDITAR     | EDITAR   |  |  |

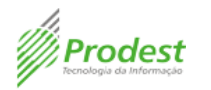

5) Nesta página, você terá acesso ao nome dos usuários, e-mails e quais funções estão aptos a executar. Para dar permissões a um novo usuário, clique em "Adicionar".

| 0  | Acesso Cidadão <sup>admin</sup> | acessocidad | ao-admin 👻         |        |        |           | 0 |
|----|---------------------------------|-------------|--------------------|--------|--------|-----------|---|
| 5  | Dashboard                       | Permissão   |                    |        |        |           |   |
| *2 | Permissão                       | SERVIDORES  |                    |        |        |           |   |
|    |                                 |             |                    |        |        |           |   |
|    |                                 | Q Pesquise  | por nome ou e-mail |        |        | ADICIONAR | : |
|    |                                 | Nome        |                    | E-mail | Perfis |           |   |
|    |                                 |             |                    |        |        |           |   |
|    |                                 | _           |                    |        |        |           | / |
|    |                                 | -           |                    |        |        |           | / |
|    |                                 |             |                    |        |        |           |   |
|    |                                 |             |                    |        |        |           | / |

 6) Na página seguinte, insira o e-mail ou o CPF do funcionário que deseja dar permissão. Clique em "Pesquisar" e espere ser direcionado para uma nova página.
 Observação: O e-mail do funcionário precisa ser o mesmo utilizado para acessar a

**Observação:** O e-mail do funcionário precisa ser o mesmo utilizado para acessar a conta no Acesso Cidadão.

| Acesso Cidadão <sup>admin</sup> | acessocidadao-admin +            | 0 |
|---------------------------------|----------------------------------|---|
| Dashboard                       | ← Adicionar servidor             |   |
| + Permissão                     |                                  |   |
|                                 | CPF ou e-mail PESQUISAR CANCELAR |   |

7) Nesta página "Permissão", você verá o nome do funcionário, o e-mail, a função que ele exerce e as opções de permissionamento. Clique no ícone de lápis (1) para editar as permissões do servidor.

| Acesso Cidadão <sup>admin</sup> | acessocidadao-admin 👻                                               |                                             | 0       |
|---------------------------------|---------------------------------------------------------------------|---------------------------------------------|---------|
| E Dashboard                     | ← Permissão Produção -                                              |                                             |         |
| + Permissão                     |                                                                     |                                             |         |
|                                 | Nome:<br>E-mail:                                                    |                                             |         |
|                                 | Pupel ou Drupo<br>ESTAGIARIO JOVENS VALORES - NIVEL SUPERIOR - 2015 | Perfa<br>Gerenciar Grupos, Gerenciar Papela | l<br>∕∎ |

8) Selecione "Gerenciar grupos" e clique em "Salvar". Depois disso, a opção ficará com a caixa de seleção rosa (1) e com um ícone azul (2). Clique no ícone azul (2) para selecionar o órgão público.

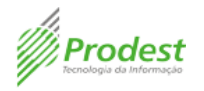

| Acesso Cidadão | dmin acessocidadao-admin <del>-</del> |                                                                                                    |
|----------------|---------------------------------------|----------------------------------------------------------------------------------------------------|
| Dashboard      | Permissões de Servidor                |                                                                                                    |
| +2 Permissão   |                                       |                                                                                                    |
|                |                                       | Nome:                                                                                                    |
|                |                                       | E-mail:                                                                                                    |
|                |                                       | Papel: ESTAGIARIO JOVENS VALORES - NIVEL SUPERIOR - 20HS                                                                                                    |
|                |                                       | Selecione as permissões para esse papel                                                                                                    |
|                |                                       | S HelpDesk                                                                                                    |
|                |                                       | Second Desenvolvedor                                                                                                    |
|                |                                       | Desenvolvedor do Acesso Cidadão                                                                                                    |
|                |                                       | Desenvolvedor Prodest                                                                                                    |
|                |                                       | Serenciar Grupos                                                                                                    |
|                |                                       | Serenciar Papeis                                                                                                    |
|                |                                       | Second Second Se |
|                |                                       | SALVAR VOLTAR                                                                                                    |

9) Em "Configurar Permissão", será possível selecionar em qual entidade o servidor poderá executar a atividade. Use a ferramenta "Filtrar" para encontrar o nome da entidade mais rapidamente. Clique sobre a caixa de seleção e em seguida em "Salvar".

| Acesso Cidadão <sup>admin</sup> | acessocidadao-admin 👻                 |                                                                                                    |
|---------------------------------|---------------------------------------|----------------------------------------------------------------------------------------------------|
| Dashboard                       | ← Configurar Permissão                |                                                                                                    |
| +👱 Permissão                    |                                       |                                                                                                    |
|                                 |                                       | Nome:                                                                                                    |
|                                 |                                       | Papel: ESTAGIARIO JOVENS VALORES - NIVEL SUPERIOR - 20HS                                                                                                    |
|                                 |                                       | Perfil: Gerenciar Grupos                                                                                                    |
|                                 | · · · · · · · · · · · · · · · · · · · |                                                                                                    |
|                                 |                                       | Q Filtrar X                                                                                                    |
|                                 |                                       | Mostrar apenas selecionados 2 itens selecionados                                                                                                    |
|                                 |                                       | <ul> <li>IGOVES) ESTADO DO ESPIRITO SANTO</li> <li>(PRODEST) INSTITUTO DE TECNOLOGIA DA INFORMAÇÃO E COMUNICAÇÃO DO<br/>ESTADO DO ESPIRITO SANTO</li> </ul> |
|                                 |                                       | SALVAR CANCELAR                                                                                                    |

10) Após essas etapas, o servidor poderá criar e editar grupos/unidades de trabalho.

#### 5. COMO CONCEDER PERMISSÕES POR GRUPO

- Ao criar um grupo, você poderá conceder determinadas permissões para todos os integrantes. Essa forma é mais fácil e rápida do que dar permissões para um servidor de cada vez. Lembrando que todos os membros terão as mesmas permissões. Então, só coloque no grupo os servidores que poderão exercer atividades idênticas.
- 2) Na página inicial, clique em "Sistemas".

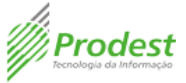

| 0        | Acesso Cidadão <sup>admir</sup> |                                                                                                    |                                                                                                    |  |
|----------|---------------------------------|----------------------------------------------------------------------------------------------------|----------------------------------------------------------------------------------------------------|--|
| <b>n</b> | Página Inicial                  |                                                                                                    | _                                                                                                    |  |
|          | Sistemas                        |                                                                                                    |                                                                                                    |  |
| 0        | Grupos e Servidores             | Sistemas<br>Gestão de Sistemas                                                                                                    | Grupos e Servidores                                                                                                    |  |
|          |                                 | Módulo para cadastro e controle de sistemas. Inclui<br>todas as configurações do sistema além das funções<br>de conceder permissões. | Módulo que permite a criação e controle de grupos<br>personalizados. Também permite a gestão de<br>servidores e suas permissões. |  |
|          |                                 |                                                                                                    |                                                                                                    |  |
|          |                                 |                                                                                                    |                                                                                                    |  |

3) Em seguida, clique na imagem do sistema E-Docs.

| 0 | Acesso Cidadão <sup>admi</sup> | n                             |                                      | 0 |
|---|--------------------------------|-------------------------------|--------------------------------------|---|
| - | Página Inicial                 |                               |                                      |   |
|   | Sistemas                       | Favoritos e Sistemas recentes |                                      |   |
| 8 | Grupos e Servidores            | E-Docs<br>sigades             |                                      |   |
|   |                                | Todos os sistemas             | Q Filtro                             |   |
|   |                                | E-Docs<br>sigades             |                                      |   |
|   |                                |                               | Linhae por nànina: 10 🖛 1.1 de 1 🗸 🔪 |   |

4) Na próxima página, localize "Permissões de Grupo" e clique em "Editar".

| 0 | Acesso Cidadão <sup>admin</sup> | sigades 🔻                                          |                                                          |        |          |  |
|---|---------------------------------|----------------------------------------------------|----------------------------------------------------------|--------|----------|--|
| 5 | Dashboard                       | Visão Geral                                        |                                                          |        |          |  |
| + | Permissão                       |                                                    |                                                          |        |          |  |
|   |                                 | Nome: E-Dc<br>Descrição: E-Dcc<br>E-mail Responsév | spírito Santo                                            |        |          |  |
|   |                                 | Permissões<br>Pessoas com permissões cadastradas   | Permissões de Grupo<br>Grupos com permissões cadastradas | Apps   | Gestores |  |
|   |                                 | 28 <sup>°</sup>                                    | 1                                                        | 6      | 4        |  |
|   |                                 | EDITAR VERIFICAR                                   | EDITAR                                                   | EDITAR | EDITAR   |  |

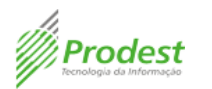

5) Clique em "Adicionar" para procurar o grupo desejado.

| 0  | Acesso Cidadão <sup>admin</sup> | sigsdes 👻                       |               |                    |    |        |          |   | 0 |
|----|---------------------------------|---------------------------------|---------------|--------------------|----|--------|----------|---|---|
| 5  | Dashboard                       | Permissão Produção <del>-</del> |               |                    |    |        |          |   |   |
| +2 | Permissão                       | SERVIDORES GRUPOS               |               |                    |    |        |          |   |   |
|    |                                 |                                 |               |                    | _  |        |          |   |   |
|    |                                 | Q Filtro                        |               |                    |    | ADICIO | NAR      | C | : |
|    |                                 | Nome                            | Perfis        |                    |    |        |          |   |   |
|    |                                 | GR-desenvolvedores do e-docs    | Desenvolvedor |                    |    | /      |          |   |   |
|    |                                 |                                 |               | Linhas por página: | 10 | Ŧ      | 1-1 de 1 | < | > |

6) Coloque em "Filtrar" o nome do seu grupo existente. Localize seu grupo e clique no ícone de "lápis" à sua direita.

| Acesso Cidadão <sup>admin</sup>        | sigades -          |                   |
|----------------------------------------|--------------------|-------------------|
| Dashboard                              | ← Adicionar Grupo  |                   |
| + Permissão                            |                    |                   |
|                                        |                    | c                 |
|                                        | Grupo              |                   |
|                                        |                    | 1                 |
|                                        |                    | ľ                 |
|                                        |                    | 1                 |
|                                        |                    | 1                 |
|                                        |                    | 1                 |
|                                        |                    | 1                 |
|                                        | GRUPO 1            | $\bigcirc$        |
|                                        |                    | 1                 |
|                                        |                    | 1                 |
| EOVERNO DO ESTADO<br>DO ESPÍRITO SANTO | Linhas por página. | 10 ▼ 1-9 de 9 < > |

 Na página seguinte, é possível escolher todas as permissões que pretenda dar aos membros do grupo. Selecione quais opções desejar e clique em "Salvar". No ícone de pessoas (1), ao lado do nome do grupo, clique para ver a lista de membros.

| 0  | Acesso Cidadão <sup>admin</sup> | sigades 👻                               |              |                               | ٩ |
|----|---------------------------------|-----------------------------------------|--------------|-------------------------------|---|
| 55 | Dashboard                       | <ul> <li>Permissões de Grupo</li> </ul> |              |                               |   |
| +2 | Permissão                       |                                         |              |                               |   |
|    |                                 |                                         | Nome:        | Grupo 1 🚢                     |   |
|    |                                 |                                         | Selecione as | s permissões para esse grupo: |   |
|    |                                 |                                         |              | Manter Configuração de Classe |   |
|    |                                 |                                         |              | Manter Plano de Classificação |   |
|    |                                 |                                         |              | Manter Classes                |   |
|    |                                 |                                         |              | Acessar Documentos            |   |
|    |                                 |                                         |              | Autuador                      |   |
|    |                                 |                                         |              | Desenvolvedor                 |   |
|    |                                 |                                         |              | Despachar                     |   |
|    |                                 |                                         | SALVAR       | CANCELAR                      |   |

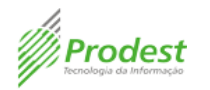

8) Depois de selecionadas e salvas, as permissões ficam com a caixa de seleção (1) na cor rosa e ícone de localização (2). Clique no ícone de localização (2) para selecionar a organização, a qual o grupo receberá o permissionamento.

| 0  | Acesso Cidadão <sup>admin</sup> | sigades 🔫                               |                |                               |          | G |
|----|---------------------------------|-----------------------------------------|----------------|-------------------------------|----------|---|
| 55 | Dashboard                       | <ul> <li>Permissões de Grupo</li> </ul> |                |                               |          |   |
| +2 | Permissão                       |                                         |                |                               |          |   |
|    |                                 |                                         | Nome:          | Grupo 1 🚢                     |          |   |
|    |                                 |                                         | Selecione as p | permissões para esse grupo:   |          |   |
|    |                                 |                                         | 1 💌            | Manter Configuração de Classe | 2 📀      |   |
|    |                                 |                                         |                | Manter Plano de Classificação | •        |   |
|    |                                 |                                         |                | Manter Classes                | <b>Q</b> |   |
|    |                                 |                                         | <b>~</b>       | Acessar Documentos            | •        |   |
|    |                                 |                                         | <b>~</b>       | Autuador                      | •        |   |
|    |                                 |                                         |                | Desenvolvedor                 |          |   |
|    |                                 |                                         | <b>~</b>       | Despachar                     | •        |   |
|    |                                 |                                         | SALVAR         | CANCELAR                      |          |   |

9) Na próxima página, haverá uma lista com todos os órgãos públicos do Estado. Selecione a organização que deseja pela lista, ou se desejar clique na parte "Filtrar", digite o nome da entidade e a selecione. Clique em "Salvar".

| Acesso Cidadão <sup>admi</sup> | 1 sigades +                                      | ٥ |
|--------------------------------|--------------------------------------------------|---|
| Dashboard                      | ← Configurar Permissão                           |   |
| + <b></b> Permissão            |                                                  |   |
|                                | Nome: Grupo 1                                    |   |
|                                | Perfil: Manter Configuração de Classe            |   |
|                                |                                                  |   |
|                                | Q Filtrar X                                      |   |
|                                | Mostrar apenas selecionados 1 itens selecionados |   |
|                                | (GOVES) ESTADO DO ESPIRITO SANTO                 |   |
|                                | SALVAR CANCELAR                                  |   |

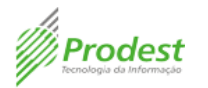

## 6. COMO CONCEDER PERMISSÃO PARA ALTERAR PAPÉIS

- Papéis são funções que são atribuídas a um cidadão ou servidor durante um período. Para adicionar um papel que ainda não está sendo vinculado a um servidor ou cidadão no sistema do SIARHES, é preciso dar permissão para algum outro servidor realizar a alteração de papéis.
- 2) Na página inicial do Acesso Cidadão, clique em "Sistemas".

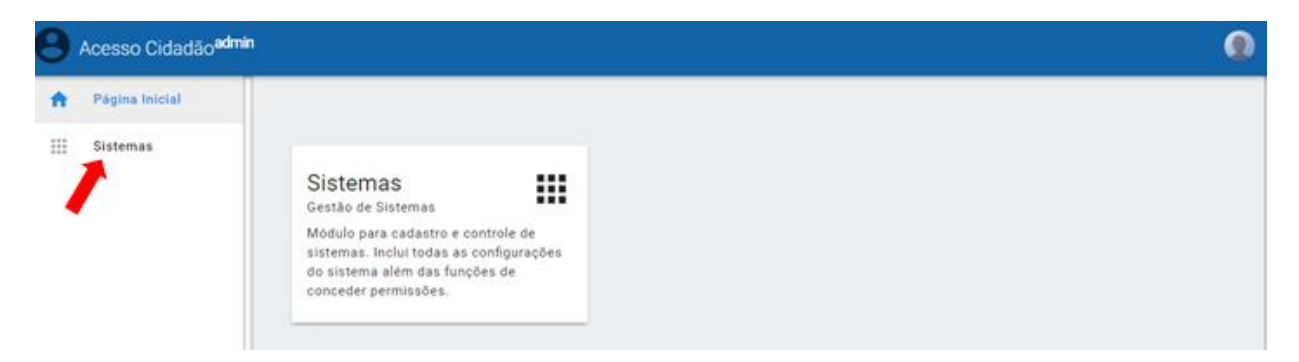

3) Na próxima página, clique em "Acesso Cidadão".

| Θ        | Acesso Cidadão <sup>admi</sup> | in .                                                             | 0 |
|----------|--------------------------------|------------------------------------------------------------------|---|
| <b>A</b> | Página Inicial                 |                                                                  |   |
|          | Sistemas                       | Favoritos e Sistemas recentes Acesso Cidadão acessocidadao-admin |   |
|          |                                | Codos os sistemas Q Filtro                                       |   |

4) Após, clique no botão "Gestores".

| 0     | Acesso Cidadão <sup>admin</sup>          | acessocidadao-admin 👻                                                                                            |                                                          |            | 0 |
|-------|------------------------------------------|----------------------------------------------------------------------------------------------------|----------------------------------------------------------|------------|---|
|       | Dashboard                                | Visão Geral                                                                                                    |                                                          |            |   |
| A Ge  | Gestores                                 | Nome: Acesso Cidadão (Ac<br>Descrição: Administrador do Acesso Cidad<br>E-mail Responsável: marcos.torres@prode: | <b>lmin)</b><br>ão<br>st.es.gov.br                       |            |   |
|       |                                          | Permissões<br>Pessoas com permissões cadastradas<br>42                                                           | Permissões de Grupo<br>Grupos com permissões cadastradas | Apps<br>11 |   |
| avia. | SOVERING DO ESTRADO<br>DO ESPÍRITO SANTO | EDITAR VERIFICAR                                                                                                 | EDITAR                                                   | EDITAR     |   |

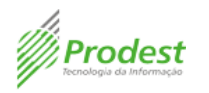

5) Caso o usuário que receberá a permissão para alterar papéis já esteja inserido na página "Gestores", clique no ícone (1) para editar o cadastro dele. Agora, se o usuário ainda não estiver na página "Gestores", insira o nome dele no ícone (2) para adicioná-lo.

| θ | Acesso Cidadão <sup>admin</sup> | acessocidadao-admin 👻 |                                   |        |             | 0 |
|---|---------------------------------|-----------------------|-----------------------------------|--------|-------------|---|
|   | Dashboard                       | Gestores              |                                   |        |             |   |
| 8 | Gestores                        |                       |                                   | •      |             |   |
|   |                                 | Q Filtro              | 2                                 |        | ADICIONAR C | : |
|   |                                 | Nome                  | E-mail                            | Função |             |   |
|   |                                 | Roberto Barbosa       | roberto.barbosa@prodest.es.gov.br | Gestor | 1 🖊 🗊       |   |

6) Na página "Funções do gestor", clique no ícone azul para editar a configuração da função.

| 😕 Acesso Cidadão <sup>adm</sup>        | in acessocidadao-admin 👻                                                                               | ۲ |
|----------------------------------------|----------------------------------------------------------------------------------------------------|---|
| Dashboard                              | ← Funções de gestor                                                                                    |   |
| Gestores                               |                                                                                                    |   |
|                                        | Nome: Roberto Barbosa                                                                                  |   |
|                                        | E-mail: roberto.barbosa@prodest.es.gov.br                                                              |   |
|                                        | Papel: Analista de Ti 🎤                                                                                |   |
|                                        |                                                                                                    |   |
|                                        | Essas funções são relativas ao sistema 'Acesso Cidadão (Admin)' e todos os seus recursos relacionados. |   |
|                                        |                                                                                                    |   |
|                                        | Gestor                                                                                                 |   |
|                                        | 🖸 🜌 Conceder Permissão                                                                                 |   |
| GOVERNO DO ESTADO<br>DO ESPÍRITO SANTO | Analytics                                                                                              |   |
| Desenvolvido pelo PRODEST              | SALVAR VOLTAR                                                                                          |   |

7) Na página "Configurar Função" e na aba "Perfis", deixe as opções "Gerenciar Grupos" e "Gerenciar Papéis" marcados e clique em "Salvar" para finalizar o procedimento.

| Acesso Cidadão <sup>adm</sup> | nin acessocidadao-admin <del>v</del>                       | ۹ |
|-------------------------------|------------------------------------------------------------|---|
| Dashboard                     | ← Configurar Função                                        |   |
| a Gestores                    | PERFIS ORGÃOS AMBIENTES                                    |   |
|                               |                                                            |   |
|                               | Nome: Roberto Barbosa                                      |   |
|                               | E-mail: roberto.barbosa@prodest.es.gov.br                  |   |
|                               | Papel: Analista de TI                                      |   |
|                               | Função: Conceder Permissão                                 |   |
|                               | Selecione os perfis que essa pessoa val poder administrar. |   |
|                               | Gerenciar Grupos                                           |   |
|                               | Gerenciar Papeis                                           |   |
| SOVERING DO ESTROD            | SALVAR CANCELAR                                            |   |
| Deserveluide sels BRODDET     |                                                            |   |

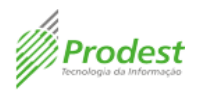

- 7. COMO CONCEDER PERMISSÃO DE AUTUAÇÃO POR OUTRO SETOR
- 1) Na página inicial do Acesso Cidadão Admin, clique na opção "Sistemas".

| 0   | Acesso Cidadão <sup>admir</sup> |                                                                                                    |                                                                                                    | ٩ |
|-----|---------------------------------|----------------------------------------------------------------------------------------------------|----------------------------------------------------------------------------------------------------|---|
| A   | Página Inicial                  |                                                                                                    | -                                                                                                    |   |
| ::: | Sistemas                        |                                                                                                    |                                                                                                    |   |
| 0   | Grupos e Servidores             | Sistemas<br>Gestão de Sistemas<br>Módulo para cadastro e controle de sistemas. Inclui<br>todas as configurações do sistema além das funções<br>de conceder permissões. | Grupos e Servidores<br>Gestão de grupos e servidores<br>Módulo que permite a criação e controle de grupos<br>personalizados. Também permite a gestão de<br>servidores e suas permissões. |   |

2) Selecione a opção do sistema E-Docs.

| 0 | Acesso Cidadão <sup>admi</sup> | n                                    | ۲ |
|---|--------------------------------|--------------------------------------|---|
| + | Página Inicial                 |                                      |   |
|   | Sistemas                       | Favoritos e Sistemas recentes        |   |
| 8 | Grupos e Servidores            | E-Docs<br>sigades                    |   |
|   |                                | Todos os sistemas Q Filtro           |   |
|   |                                | E-Docs<br>sigades                    |   |
|   |                                | Linhas por página: 10 👻 1-1 de 1 < > |   |

 Na próxima página, você terá informações sobre o E-Docs, como a descrição do sistema e o e-mail do responsável. Localize a parte de "Permissões" e clique em "Editar".

| 0  | Acesso Cidadão <sup>admin</sup> | sigades <del>-</del>                              |                                                             |                                    |                  | 0 |
|----|---------------------------------|---------------------------------------------------|-------------------------------------------------------------|------------------------------------|------------------|---|
| -  | Dashboard                       | Visão Geral                                       |                                                             |                                    |                  |   |
| +0 | Permissão                       |                                                   |                                                             |                                    |                  |   |
|    |                                 | Nome: E-D<br>Descrição: E-Doc<br>E-mail Responsáv | OCS<br>s - Gestão Arquivística de Documentos e Proc<br>rel: | essos Administrativos do Estado do | o Espírito Santo |   |
|    |                                 | Permissões<br>Pessoas com permissões cadastradas  | Permissões de Grupo<br>Grupos com permissões cadastradas    | Apps                               | Gestores         |   |
|    |                                 | 28 <sup>°</sup>                                   | 1                                                           | 6                                  | 4                |   |
|    |                                 | EDITAR VERIFICAR                                  | EDITAR                                                      | EDITAR                             | EDITAR           |   |

Nessa mesma página, ainda será possível observar as abas de:

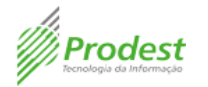

**Permissão –** Local para conceder e retirar permissões por pessoa para exercer determinadas atividades;

**Permissões de Grupo –** Grupos que têm permissões e local para adicionar mais grupos;

Apps – Apenas desenvolvedores possuem acesso;

Gestores – Apenas desenvolvedores têm acesso.

 Na próxima página, você verá todos os usuários com permissões. Estas estão divididas em três categorias: Desenvolvimento, Homologação, Treinamento e Produção.

Para acrescentar permissões a um novo servidor, clique em "Adicionar".

| 0  | Acesso Cidadão <sup>admin</sup> | sigades 🕶    |                    |        |        |                    |                 |   |
|----|---------------------------------|--------------|--------------------|--------|--------|--------------------|-----------------|---|
| 55 | Dashboard                       | Permissão    | Produção 🔶 🚩       |        |        |                    |                 |   |
| +2 | Permissão                       | SERVIDORES   | GRUPOS             |        |        |                    |                 |   |
|    |                                 | Q Pesquise p | oor nome ou e-mail |        |        |                    | ADICIONAR       | I |
|    |                                 | Nome         |                    | E-mail | Perfis |                    |                 |   |
|    |                                 |              |                    |        |        |                    |                 | 1 |
|    |                                 |              |                    |        |        |                    |                 |   |
|    |                                 |              |                    |        |        |                    |                 | 1 |
|    |                                 |              |                    |        |        |                    |                 | 1 |
|    |                                 |              |                    |        |        |                    |                 | 1 |
|    |                                 |              |                    |        |        | Linhas por página: | 10 ▼ 1-5 de 5 < | > |
|    |                                 |              |                    |        |        |                    |                 |   |

5) Preencha o campo com o CPF ou o e-mail do servidor que deseja inserir.

Lembre-se de que o e-mail deve ser o mesmo utilizado para criar a conta no Acesso Cidadão.

| 0  | Acesso Cidadão <sup>admin</sup> | sigades 👻                        | ٩ |
|----|---------------------------------|----------------------------------|---|
| 55 | Dashboard                       | ← Adicionar servidor             |   |
| +2 | Permissão                       | CPF ou e-mail PESQUISAR CANCELAR |   |

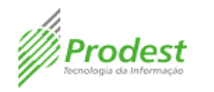

6) Ao preencher o campo com o CPF ou e-mail do servidor, você será direcionado para uma nova página contendo nome, e-mail e cargo/papel do servidor selecionado. Para permitir que um servidor possa autuar em nome de outro setor, clique no ícone de "lápis".

| Acesso Cidadão <sup>admin</sup> | sigades 🕶                                                      | ٢ |
|---------------------------------|----------------------------------------------------------------|---|
| Dashboard                       | ← Permissão Produção +                                         |   |
| + Permissão                     | Nome: Flora Maria Fernandes<br>E-mall: maria.floraff@gmail.com |   |
|                                 | Papel ou Grupo Perfis ANALISTA DE TECNOLOGIA DA INFORMAÇÃO     |   |

7) Marque a opção "Autuador" e em seguida clique em "Salvar". Depois disso, a opção de Autuador aparecerá com a caixa de seleção rosa (2) e um ícone azul (1). Clique no ícone azul para selecionar qual organização/setor que a permissão será concedida.

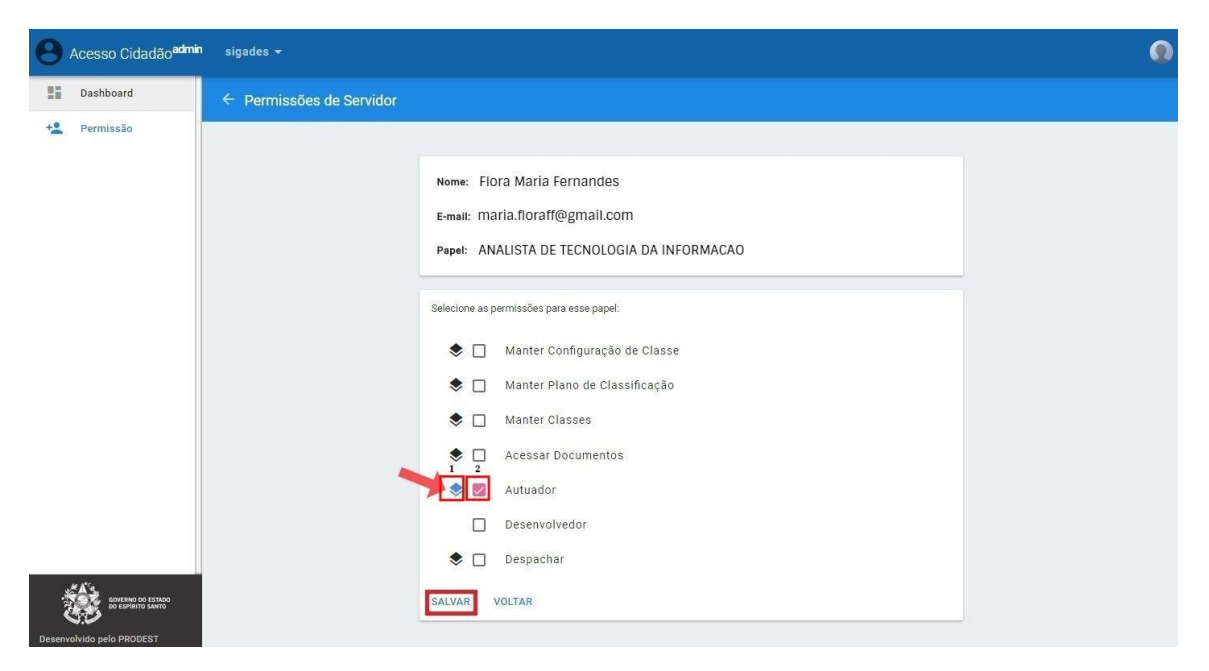

8) Na próxima página, haverá uma lista com todos os órgãos do Estado. Selecione a organização que deseja pela lista, ou se desejar, clique na parte "Filtrar", digite o nome da entidade e clique no nome dela. Aparecerá a lista de Unidades existentes, selecione a de sua escolha e clique em "Salvar". Depois disso, o servidor estará apto para exercer a atividade naquela Unidade.

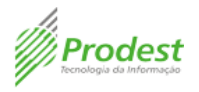

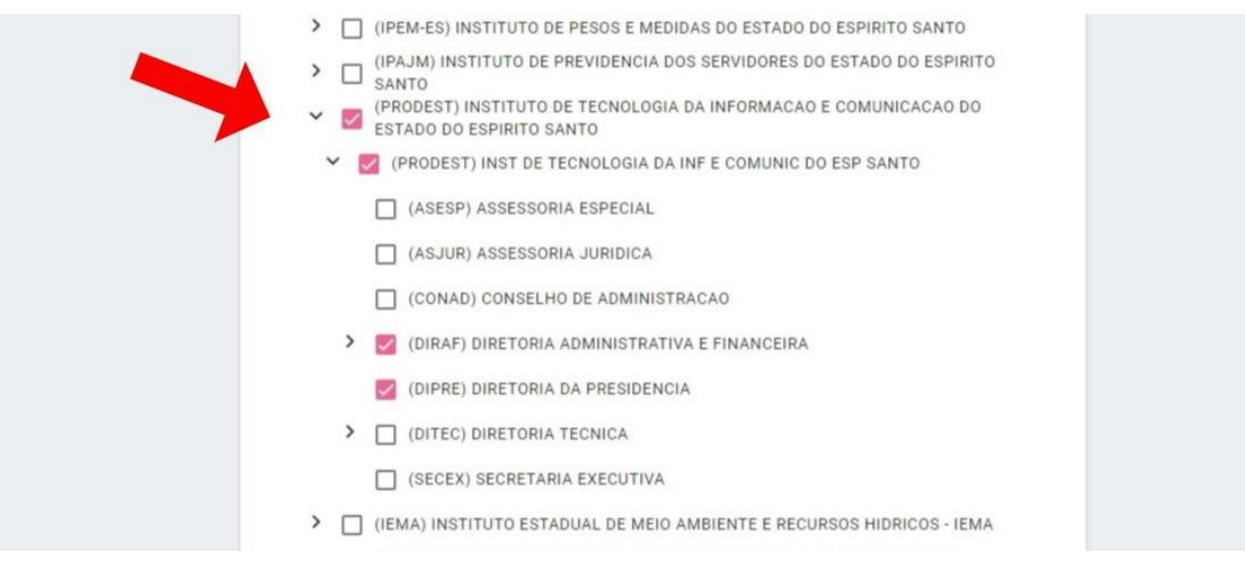

## 8. COMO CONCEDER PERMISSÃO DE DESPACHAR EM OUTRO SETOR E TER ACESSO AOS PROCESSOS DAQUELE SETOR

1) Na página inicial do Acesso Cidadão Admin, clique na opção "Sistemas".

| θ        | Acesso Cidadão <sup>admi</sup> | 1                                                                                                    | 0                                                                                                    |
|----------|--------------------------------|----------------------------------------------------------------------------------------------------|----------------------------------------------------------------------------------------------------|
| <b>A</b> | Página Inicial                 |                                                                                                    | -                                                                                                    |
| :::      | Sistemas                       |                                                                                                    |                                                                                                    |
| ۲        | Grupos e Servidores            | Sistemas<br>Gestão de Sistemas                                                                                                    | Grupos e Servidores Sestão de grupos e servidores                                                                                |
|          |                                | Módulo para cadastro e controle de sistemas. Inclui<br>todas as configurações do sistema além das funções<br>de conceder permissões. | Módulo que permite a criação e controle de grupos<br>personalizados. Também permite a gestão de<br>servidores e suas permissões. |
|          |                                |                                                                                                    |                                                                                                    |
|          |                                |                                                                                                    |                                                                                                    |
|          |                                |                                                                                                    |                                                                                                    |

2) Selecione a opção do sistema E-Docs.

| 0 | Acesso Cidadão <sup>admir</sup> |                               | 0        |
|---|---------------------------------|-------------------------------|----------|
| ŧ | Página Inicial                  |                               |          |
|   | Sistemas                        | Favoritos e Sistemas recentes |          |
| 0 | Grupos e Servidores             | E-Docs<br>sigades             |          |
|   |                                 | Todos os sistemas             | Q Filtro |
|   |                                 | E-Docs<br>sigades             |          |

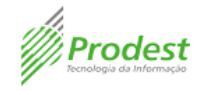

 Na próxima página, você terá informações sobre o E-Docs, como a descrição do sistema e o e-mail do responsável. Localize a parte de "Permissões" e clique em "Editar".

| 8 Acesso Cidadão <sup>admin</sup> | sigades <del>-</del>                                                                                                    |                                                                                                    |                                                              |                                          | ۹ |
|-----------------------------------|----------------------------------------------------------------------------------------------------|----------------------------------------------------------------------------------------------------|--------------------------------------------------------------|------------------------------------------|---|
| Dashboard                         | Visão Geral                                                                                                    |                                                                                                    |                                                              |                                          |   |
| * Permissão                       | Nome: E-Dc<br>Descrição: E-Docs<br>E-mail Responsóv<br>Permissões<br>Pessoas com permissões cadastradas<br>28°<br>EDITAR VERIFICAR | PCS<br>- Gestão Arquivística de Documentos e Proc<br>et:<br>Permissões de Grupo<br>Grupos com permissões cadastradas<br>1<br>EDITAR | essos Administrativos do Estado do Es<br>Apps<br>6<br>EDITAR | spirito Santo<br>Gestores<br>4<br>EDITAR |   |

4) Na próxima página, você poderá ver todos os usuários com permissões. Para acrescentar permissões a um novo servidor, clique em "Adicionar".

| Acesso Cidadão <sup>admin</sup> | sigades 👻                      | 0         |
|---------------------------------|--------------------------------|-----------|
| Dashboard                       | Permissão Produção -           |           |
| + Permissão                     | SERVIDORES GRUPOS              |           |
|                                 | Q. Pesquise por nome ou e-mail | ADICIONAR |
|                                 | Nome E-mail Perfis             |           |
|                                 |                                | 1         |
|                                 |                                | /         |
|                                 |                                | 1         |
|                                 |                                | /         |

5) Preencha o campo com o CPF ou o e-mail do servidor que deseja adicionar.

Lembre-se de que o e-mail deve ser o mesmo utilizado para criar a conta no Acesso Cidadão.

| θ  | Acesso Cidadão <sup>admin</sup> | sigades 👻                        | 9 |
|----|---------------------------------|----------------------------------|---|
| 55 | Dashboard                       | ← Adicionar servidor             |   |
| +2 | Permissão                       |                                  |   |
|    |                                 | CPF ou e-mail PESQUISAR CANCELAR |   |

6) Ao preencher o campo com o CPF ou e-mail do servidor, você será direcionado para uma nova página contendo nome, e-mail e cargo/papel do servidor selecionado.

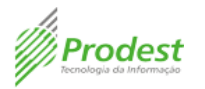

Para conceder a permissão, clique no ícone de "lápis".

| Acesso Cidadão <sup>admin</sup> | ¹ sigades →                                                    | 0 |
|---------------------------------|----------------------------------------------------------------|---|
| Dashboard                       | ← Permissão Produção →                                         |   |
| + Permissão                     | Nome: Flora Maria Fernandes<br>E-mall: maria.floraff@gmail.com |   |
|                                 | Papel ou Grupo Perfis ANALISTA DE TECNOLOGIA DA INFORMAÇÃO     |   |

 Marque a opção "Despachar" e em seguida clique em "Salvar". Após isso, a opção aparecerá com a caixa de seleção rosa (2) e um ícone azul (1). Clique no ícone azul (1) para selecionar qual organização/setor que a permissão será concedida.

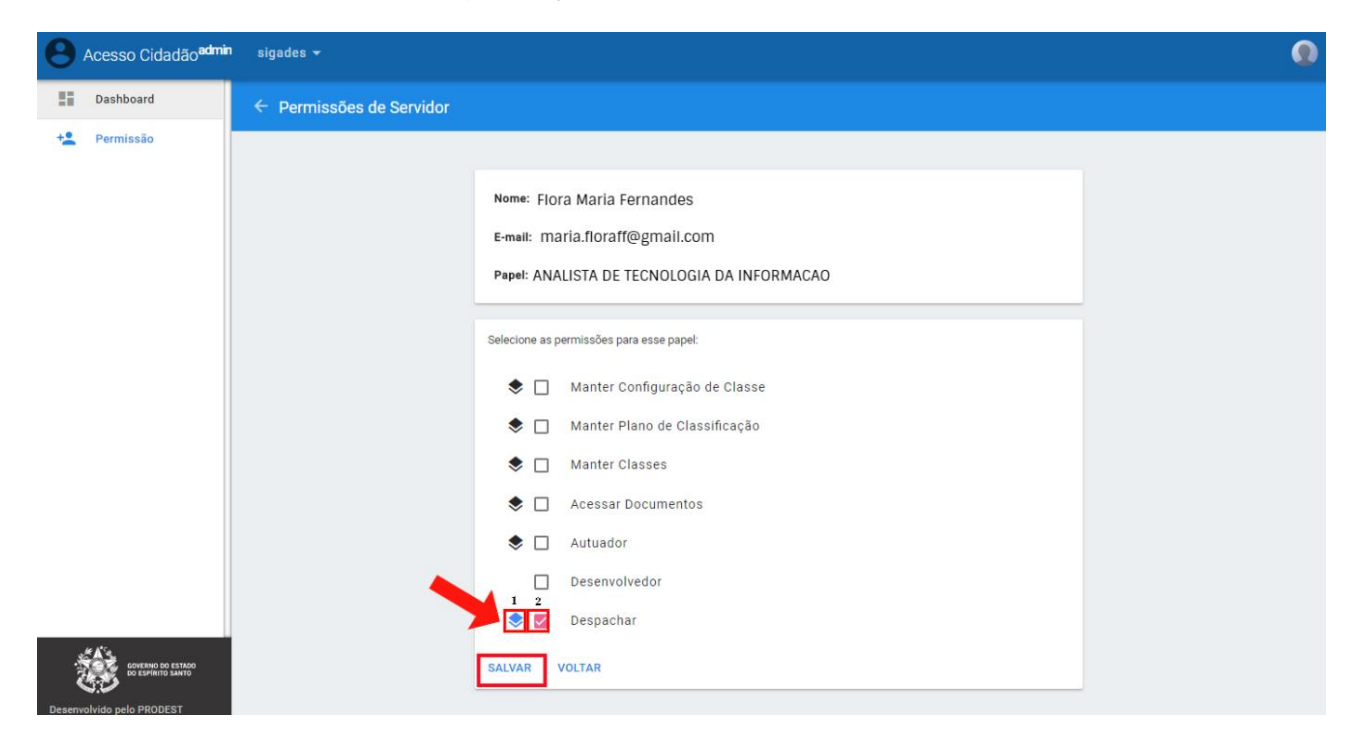

8) Na próxima página, haverá uma lista com todos os órgãos do Estado. Selecione a organização que deseja pela lista, ou se desejar, clique na parte "Filtrar", digite o nome da entidade e clique no nome dela. Aparecerá a lista das Unidades existentes, selecione a de sua escolha e clique em "Salvar". Depois disso, o servidor estará apto para exercer a atividade naquela Unidade.

| Prodest<br>nologia da Informação        | 🐸 Ace                                                                                                    | sso Cidada |
|-----------------------------------------|----------------------------------------------------------------------------------------------------|------------|
| Acesso Cidadão <sup>admin</sup> sigades | ) V                                                                                                    |            |
| Dashboard                               | (INCAPER) INSTITUTO CAPIXABA DE PESQUISA, ASSISTENCIA TECNICA E EXTENSAO<br>RURAL                                                                                       |            |
| +2 Permissão                            | (IASES) INSTITUTO DE ATENDIMENTO SOCIO-EDUCATIVO DO ESPIRITO SANTO - IASES                                                                                              |            |
|                                         | (IDAF) INSTITUTO DE DEFESA AGROPECUARIA E FLORESTAL DO ESPIRITO SANTO                                                                                                   |            |
|                                         | (IDURB) INSTITUTO DE DESENVOLVIMENTO URBANO E HABITACAO DO ESTADO DO<br>ESPIRITO SANTO - IDURB-ES                                                                       |            |
|                                         | (IOPES) INSTITUTO DE OBRAS PUBLICAS DO ESTADO DO ESPIRITO SANTO - IOPES                                                                                                 |            |
|                                         | (IPEM-ES) INSTITUTO DE PESOS E MEDIDAS DO ESTADO DO ESPIRITO SANTO                                                                                                    |            |
|                                         | (IPAJM) INSTITUTO DE PREVIDENCIA DOS SERVIDORES DO ESTADO DO ESPIRITO<br>SANTO                                                                                          |            |
|                                         | <ul> <li>SANTO E TECNOLOGIA DA INFORMAÇÃO E COMUNICAÇÃO DO</li> <li>INSTITUTO DE TECNOLOGIA DA INFORMAÇÃO E COMUNICAÇÃO DO</li> <li>ESTADO DO ESPIRITO SANTO</li> </ul> |            |
|                                         | Y 🛃 (PRODEST) INST DE TECNOLOGIA DA INF E COMUNIC DO ESP SANTO                                                                                                    |            |
|                                         | (ASESP) ASSESSORIA ESPECIAL                                                                                                    |            |
|                                         | (ASJUR) ASSESSORIA JURIDICA                                                                                                    |            |
|                                         | CONAD) CONSELHO DE ADMINISTRAÇÃO                                                                                                    |            |
|                                         | Ø (DIRAF) DIRETORIA ADMINISTRATIVA E FINANCEIRA                                                                                                    |            |
|                                         | 🕑 (DIPRE) DIRETORIA DA PRESIDENCIA                                                                                                    |            |
|                                         | CDITEC) DIRETORIA TECNICA                                                                                                    |            |
|                                         | SECEX) SECRETARIA EXECUTIVA                                                                                                    |            |
| DO ESPIRITO SANTO                       | (IEMA) INSTITUTO ESTADUAL DE MEIO AMBIENTE E RECURSOS HIDRICOS - IEMA                                                                                                   |            |
| Deserve hilds and DDODEOT               |                                                                                                    |            |

- 9. COMO CONCEDER PERMISSÃO PARA ACESSAR TODOS OS DOCUMENTOS DE UMA ORGANIZAÇÃO
- 1) Na página inicial, clique na opção "Sistemas".

| 0 | Acesso Cidadão <sup>admir</sup> |                                                                                                    | Q                                                                                                    |
|---|---------------------------------|----------------------------------------------------------------------------------------------------|----------------------------------------------------------------------------------------------------|
| • | Página Inicial                  |                                                                                                    |                                                                                                    |
|   | Sistemas                        |                                                                                                    |                                                                                                    |
| ۲ | Grupos e Servidores             | Sistemas<br>Gestão de Sistemas                                                                                                    | Grupos e Servidores Set Gestão de grupos e servidores                                                                            |
|   |                                 | Módulo para cadastro e controle de sistemas. Inclui<br>todas as configurações do sistema além das funções<br>de conceder permissões. | Módulo que permite a criação e controle de grupos<br>personalizados. Também permite a gestão de<br>servidores e suas permissões. |
|   |                                 |                                                                                                    |                                                                                                    |
|   |                                 |                                                                                                    |                                                                                                    |
|   |                                 |                                                                                                    |                                                                                                    |

2) Selecione a opção do sistema E-Docs.

| 0 | Acesso Cidadão <sup>adm</sup> | in (                          |  |
|---|-------------------------------|-------------------------------|--|
| A | Página Inicial                |                               |  |
|   | Sistemas                      | Favoritos e Sistemas recentes |  |
| 8 | Grupos e Servidores           | E-Docs<br>sigades             |  |
|   |                               | Todos os sistemas             |  |
|   |                               | E-Docs<br>sigades             |  |

😬 Acesso Cidadão

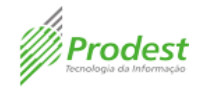

 Na próxima página, você terá informações sobre o E-Docs, como a descrição do sistema e o e-mail do responsável. Localize a parte de "Permissões" e clique em "Editar".

| B Acesso  | Cidadão <sup>admin</sup> sigades <del>-</del> |                                                      |                                                          |                                    |                | ۲ |
|-----------|-----------------------------------------------|------------------------------------------------------|----------------------------------------------------------|------------------------------------|----------------|---|
| Dashbo    | <sup>ard</sup> Visão Gera                     |                                                      |                                                          |                                    |                |   |
| + Permiss | ão                                            |                                                      |                                                          |                                    |                |   |
|           |                                               | Nome: E-Do<br>Descrição: E-Docs<br>E-mail Responsáve | CS<br>- Gestão Arquivística de Documentos e Proc<br>I:   | essos Administrativos do Estado do | Espírito Santo |   |
|           | Perm                                          | İSSÕES<br>com permissões cadastradas                 | Permissões de Grupo<br>Grupos com permissões cadastradas | Apps                               | Gestores       |   |
|           | 28                                            | •                                                    | 1                                                        | б                                  | 4              |   |
|           | EDITAR                                        | VERIFICAR                                            | EDITAR                                                   | EDITAR                             | EDITAR         |   |

4) Na próxima página, você poderá ver todos os usuários com permissões. Para acrescentar permissões a um novo servidor, clique em "Adicionar".

| Acesso Cidadão <sup>admin</sup> | sigades +                          |                |
|---------------------------------|------------------------------------|----------------|
| Dashboard                       | Permissão Produção -               |                |
| +2 Permissão                    | SERVIDORES GRUPOS                  |                |
|                                 | Q Pesquise por nome ou e-mail      | 1              |
|                                 | Nome E-mail Perfis                 |                |
|                                 |                                    | P              |
|                                 |                                    | P.2            |
|                                 |                                    | P <sup>2</sup> |
|                                 |                                    | p.             |
|                                 |                                    | P*             |
|                                 | Linhas por página: 10 🐱 1-5 de 5 < | >              |

5) Preencha o campo com o CPF ou o e-mail do servidor que deseja inserir.

Lembre-se de que o e-mail deve ser o mesmo utilizado para criar a conta no Acesso Cidadão.

| Acesso Cid  | adão <sup>admin</sup> ; | sigades 🗸                        |  |
|-------------|-------------------------|----------------------------------|--|
| Dashboard   |                         | ← Adicionar servidor             |  |
| + Permissão |                         | CPF ou e-mail PESQUISAR CANCELAR |  |

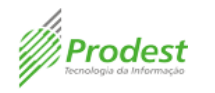

6) Ao preencher o campo com o CPF ou e-mail do servidor, você será direcionado para uma nova página contendo nome, e-mail e cargo/papel do servidor selecionado. Para permitir que o servidor acesse todos os documentos de um órgão, clique no ícone de "lápis".

| Acesso Cidadão <sup>admin</sup> | sigades +                                                      | 0      |
|---------------------------------|----------------------------------------------------------------|--------|
| Dashboard                       | ← Permissão Produção →                                         |        |
| +2 Permissão                    | Nome: Flora Maria Fernandes<br>E-mail: maria.floraff@gmail.com |        |
|                                 | Papel ou Grupo<br>ANALISTA DE TECNOLOGIA DA INFORMAÇÃO         | Perfis |

7) Marque a opção "Acessar Documentos" e em seguida clique em "Salvar". Após isso, a opção aparecerá com a caixa de seleção rosa (2) e um ícone azul (1). Clique no ícone azul (1) para selecionar qual organização/setor que a permissão será concedida.

| Acesso Cidad                      | o <sup>admin</sup> sigades <del>v</del>     | 0 |
|-----------------------------------|---------------------------------------------|---|
| Dashboard                         | ← Permissões de Servidor                    |   |
| + <b></b> Permissão               |                                             |   |
|                                   | Nome: Flora María Fernandes                 |   |
|                                   | E-mail: maria.floraf@gmail.com              |   |
|                                   | Papel: ANALISTA DE TECNOLOGIA DA INFORMACAO |   |
|                                   | Selecione as permissões para esse papel:    |   |
|                                   |                                             |   |
|                                   | Manter Configuração de Classe               |   |
|                                   | Manter Plano de Classificação               |   |
|                                   | Anter Classes                               |   |
|                                   | Acessar Documentos                          |   |
|                                   | 📚 🔲 Autuador                                |   |
|                                   | Desenvolvedor                               |   |
|                                   | 🕏 🔲 Despachar                               |   |
| GOVERNO DO EST<br>DO ESPÍRITO SAN | ° SALVAR VOLTAR                             |   |

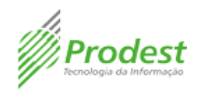

8) Na próxima página, haverá uma lista com todos os órgãos do Estado. Selecione a organização que deseja pela lista ou se desejar clique na parte "Filtrar", digite o nome da entidade e clique no nome dela. Aparecerá a lista de Unidades existentes, selecione a de sua escolha e clique em "Salvar". Depois disso, o servidor estará apto para exercer a atividade naquele local.

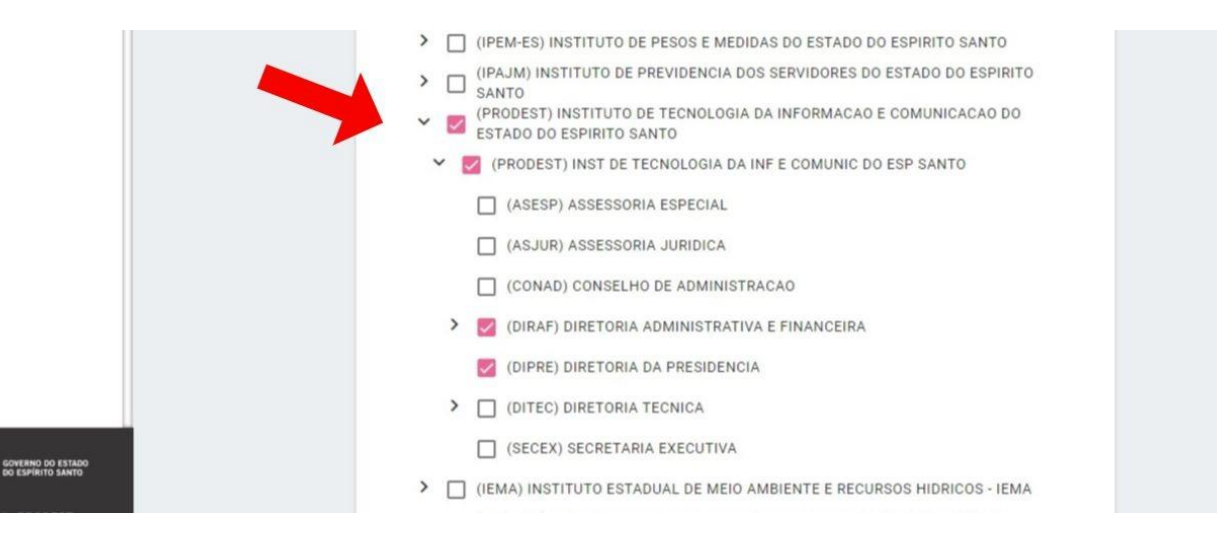